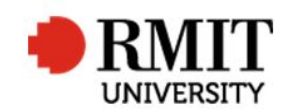

## Processing an archival thesis for approval

This guide shows staff at the School of Graduate Research (SGR) how to check and process a final archival thesis in the Higher Degrees by Research (HDR) module of Research Master (RM). This guide shows the RM-related steps of this process and does not outline the full administrative process.

| The candidate is at the final stage of their examination:                                                                                                    |                                                                                                    |
|----------------------------------------------------------------------------------------------------|----------------------------------------------------------------------------------------------------|
| <ol> <li>From within the student record, scroll down and expand the<br/>Examinations section – select the appropriate record</li> </ol>                                                                                                    | Image: Save back     Save back       Enrolled Course     M Arts (Fashion) (R) ▼     Outstanding Work?      Current?       Thesis Title     Fashion is Fascism: The Process of Self merchandising     Thesis Type          |
| • Confirm the examination has been completed. Assessment field should be C1, C2 OR Pass Re-examination                                                                                                    |                                                                                                    |
| ВАСК                                                                                                    | Date 25/10/2004 Examination Type Project Examination                                                                                                    |
| The Thesis / Project title is up to date:                                                                                                    | Thesis Details (1/1) Enrolled Course M Arts (Fashion) (R) Lodged Date 31/03/2004                                                                                                    |
| <ol> <li>From within the student record, scroll down and expand the Thesis Details - select the appropriate record</li> <li>Confirm the Thesis Title and Abbreviated Title are both the same as the title given in Equella</li> </ol>           | Est. Completion Date     29/03/2004     Catalogue Number       A     Fashion is Fascism: The Process of Self merchandising       Design     HTML       Preview                                                            |
| <ul> <li>The School, Supervisor and Degree details are correct:</li> <li>4. From within the student record, scroll down and expand the Org.<br/>Unit section – Confirm it matches the record in Equella (Update Equella if required)</li> </ul> | Org. Units (1)       Name         I       Code       Name         I       40006000       Graduate School of Business and Law         First       Prev       1       of 1       Next       Last       Records per page: 25 |

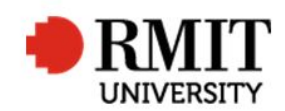

| <ul> <li>5. From within the student record, scroll down and expand the Supervisor section – Confirm it matches the record in Equella (Update Equella if required)</li> <li>6. From within the student record, scroll down and expand the Enrolment &amp; Progress section – Confirm the program matches the Degree record in Equella (Update Equella if required)</li> </ul> | Active?       Order       Supervisor Code       Supervisor Name         Image: Contrast of the state of the state of |  |
|----------------------------------------------------------------------------------------------------|----------------------------------------------------------------------------------------------------|--|
| Field of Research codes are up to date:                                                                                                    |                                                                                                    |  |
| <ul> <li>From within the student record, scroll down and expand the</li> <li>Classifications section – Confirm it matches the record in Equella (Update RME6 if required)</li> </ul>                                                                                                    | New Classifications         10         Type Code         Formation         12         ercentage         100         Current?                                                                                                    |  |
| To add a new code:                                                                                                    |                                                                                                    |  |
| 8. Select Add for the <b>Classifications</b> section                                                                                                    |                                                                                                    |  |
| 9. Select FOR-08 for the <b>Type Code</b>                                                                                                    |                                                                                                    |  |
| 10. Search for the appropriate code                                                                                                    |                                                                                                    |  |
| 11. Enter the appropriate percentage                                                                                                    |                                                                                                    |  |
| SAVE / BACK                                                                                                    |                                                                                                    |  |
| Complete Equella checks as per the process.                                                                                                    | 1                                                                                                    |  |
| If the record is ready to process<br>Update ownership of the record<br>12. In Equella on the right-hand menu, select 'Change ownership' under the 'Actions' heading.                                                                                                    |                                                                                                    |  |

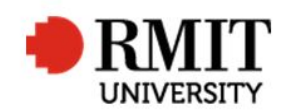

| 13. Select 'Change' next to the candidate's name, and search for 'SGR Staf                                                                                                    | f'. Select this option and save.                                                                                                    |
|----------------------------------------------------------------------------------------------------|----------------------------------------------------------------------------------------------------|
| <ul> <li>14. From within the student record, scroll down and expand the Significant Events section – Select the event "Examination – Amendments Due"</li> <li>15. Update the Completion Date to match the date candidate lodged archival record in Equella ("Moderating since" under the candidate's record)</li> <li>16. Update the Status to "Completed"</li> </ul> | Significant Events (10/13)     Save     Back       Date of Action     7/10/2016     Event Type     Task     •       Event     Event Type     Task     •     •       Event Type     Task     •     •       Event Type     Task     •     •       Event Type     Task     •     •       Event Type     Task     •     •       Event Name     Examination - Amendments     •     •       Day(s)     0     •     •       Day(s)     0     •     •       Day(s)     53     •     • |
| SAVE / BACK                                                                                                    |                                                                                                    |
| <ul> <li>17. From within the student record, select Add to create a new Significant Event</li> <li>18. Select an Event of "Archival Thesis"</li> <li>19. All 3 dates should be as defined above in step 24</li> <li>20. Mark record as completed</li> </ul>                                                                                                    | New Significant Events         Date of Action 1/8/2017         Event Archival Thesis         Event Archival Thesis         Event Archival Thesis         Event Archival Thesis         Event Archival Thesis         Completion Date 1/8/2017         Completion Date 1/8/2017                                                                                                    |
| SAVE / BACK                                                                                                    |                                                                                                    |
| <ul> <li>21. From within the student record, select Add to create a new Significant Event</li> <li>22. Select an Event of "Archival submission approval"</li> <li>23. Date of Action and Est Completion Date are the date of the next weekly approval meeting</li> </ul>                                                                                              | New Significant Events         32       Date of Action       12/9/2017         31       Event       Archival Submission Apr ▼         31       Event       Archival Submission Apr ▼          32       st. Completion Date       12/9/2017          Completion Date                                                                                                    |
| 24. Leave default status as "Active"                                                                                                    |                                                                                                    |

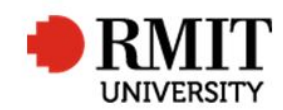

| SAVE / BACK                                                          |  |
|----------------------------------------------------------------------|--|
| Complete the checklist and notify the candidate, as per the process. |  |